## How to Find the Clinician's List Document on AHP Website

Step 1: Go to AHP webpage and click on the "Partner Resources" tab

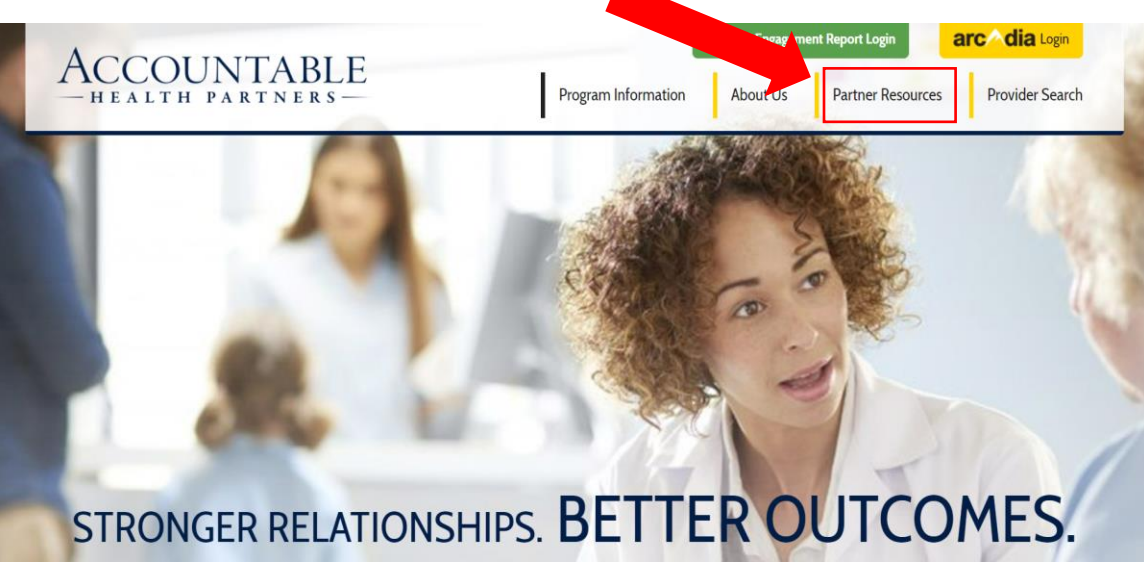

Step 2: Scroll down to the "Clinical Connections" section at the bottom of the webpage

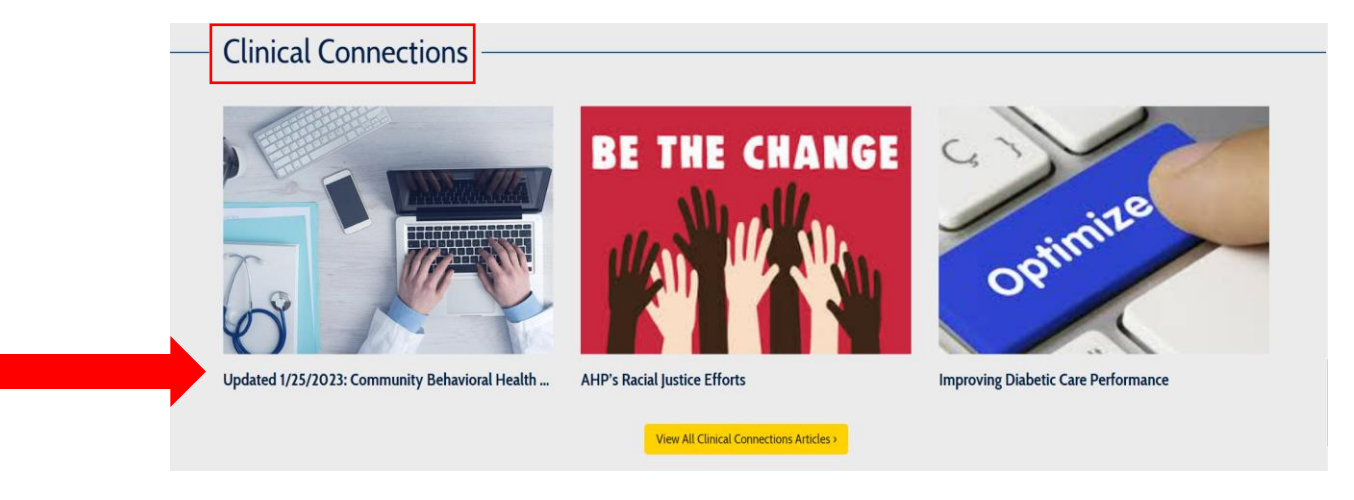

<u>Step 3:</u> Click on the document to view clinical and community supports. You can download, save, print-off sections and search this document for any patient's and/or families that may need them

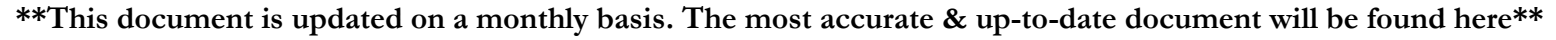

| Home > News > Updated 1/25/2023: Community Behavioral Health | Providers and Resources                                                                                                |                                                                                                    |                                                                           |                                                                                                    |                                |
|--------------------------------------------------------------|----------------------------------------------------------------------------------------------------|----------------------------------------------------------------------------------------------------|---------------------------------------------------------------------------|----------------------------------------------------------------------------------------------------|--------------------------------|
|                                                              | Updated 1/25/2023: Community Behavioral Health Providers and<br>Resources<br>January 25th, 2023   Clinical Connections |                                                                                                    |                                                                           |                                                                                                    |                                |
|                                                              | Gtief & Loss Clinicians                                                                                                |                                                                                                    |                                                                           |                                                                                                    |                                |
|                                                              | Monroe County                                                                                                    |                                                                                                    |                                                                           |                                                                                                    |                                |
|                                                              | Clinician Name                                                                                                    | Contact & Website                                                                                                    | Address                                                                   | Ages/Clients Seen                                                                                                    | Insurance                      |
|                                                              | Lifetime Care: Rochester<br>Supports Groups                                                                            | (585) 475-8800,<br>https://www.neconnects.ny.gov/services/bereavement-<br>services-7725                                                                                                    | 330 Monroe Avenue,<br>Rochester, NY 14607                                 | Families, Children<br>(4+), Adolescents<br>(12+), Adults                                                                                                    | Various                        |
| 0                                                            | Mental Health Association<br>Bereavement Support Groups                                                                | General Bereavement Support Groups:<br><u>https://www.mhanechestre.org/directory/bereavement/</u><br><u>ment</u><br><u>/mexeral-bereavement/</u><br><u>Ohlden's Support Groups:</u><br><u>https://www.mhanechestre.org/directory/</u><br><u>bereavement/</u> |                                                                           |                                                                                                    |                                |
|                                                              | Kate Klatt, CCLS                                                                                                    | (585) 245-2115, SmilingThroughTears@gahoo.com,<br>https://smilingthroughtears.godaddysites.com/                                                                                                    | 7353 Victor-Pittsford Road,<br>Victor, New York 14564                     | Families, Children<br>(4+), Adolescents<br>(12+), Adults                                                                                                    | No, Private Pay                |
|                                                              | Elizabeth MacKinnon, LCSW-R                                                                                            | (585) 313-7100, <u>camac@twc.com</u>                                                                                                    | 497 Beahan Road,<br>Rochester, NY                                         | ealth Providers and<br>Age/Clerts New Instance<br>Familes, Children Verson<br>(42), Adolsscents (12), Adolsscents<br>(12), Adolsscents (12), Adolsscents<br>(12), Adolsscents (12), Adolsscents<br>(12), Adolsscents (12), Adolsscents<br>(12), Adolsscents (12), Adolsscents<br>(12), Adolsscents (12), Adolsscents (12), Adolsscents<br>(12), Adolsscents (12), Adolsscents (12), | Unsure                         |
|                                                              | Peg DeBaise, LMFT                                                                                                    | (585) 598-9845,<br>https://www.psychologytoday.com/us/therapists/peg-<br>debaise-rochester-ny/111284                                                                                                    | 95 Allens Creek Road<br>Bidg 1, Suite 317<br>Rochester, New York<br>14618 | Couples, Families,<br>Children (6+),<br>Adults                                                                                                    | No, Private pay                |
|                                                              | West End Psychotherapy:                                                                                                | (585) 225-9292, Indagoldenksw.r@gmail.com                                                                                                    | 1800 English Road, Suite #<br>5. Rochester, NY, 14616                     | Couples, Families,<br>Adolescents (12+)                                                                                                    | Excellus                       |
|                                                              | Dr. David Driscoll, Psy D                                                                                              | (585) 248-8740                                                                                                    | 2505 East Ave #108,<br>Rochester NY 14610                                 | Children (6+),<br>Adolescents (12+)                                                                                                    | Excellus, Aetna, MVP,<br>Ciena |
|                                                              | Margaret Figueroa, LCSW-R                                                                                              | (585) 727-0136, Text Message: (585) 727-0136,<br>mpfthcrapy@gmail.com.                                                                                                    | 1150 Pittsford-Victor Road<br>Building J, First Floor                     | Couples, Families,<br>Adolescents (14+)                                                                                                    | Excellus, Aetna                |

To search the document, simply click that "pop-up" button in the top right corner of the document, then hit "ctrl + F" on your keyboard to bring up a search tool. You can search and select a provider, certain location, particular insurance, type of clinical support needed, etc.

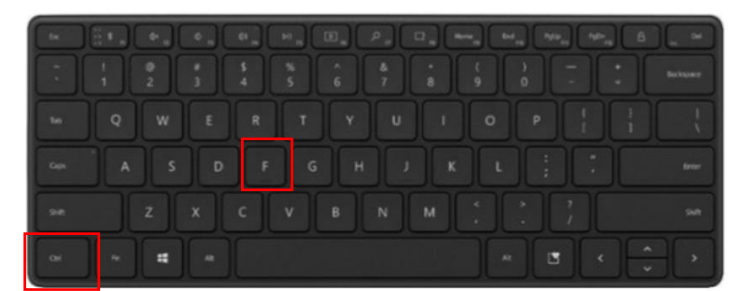